🗩 WSM移动终端详细信息页面的今天终端带宽趋势图显示为无数据

WSM 汤祺 2022-01-13 发表

# 组网及说明

WSM监控AC并读取AC、AP、及移动终端的相关指标数据

# 问题描述

WSM移动终端列表里进入移动终端详细信息页面后,会发现今天终端带宽趋势图显示为无数据

| コラ放業                                 |  |  |     |                                  |  |  |
|--------------------------------------|--|--|-----|----------------------------------|--|--|
| 接收速率(Mbps)<br>接收噪声(dBm)<br>信号强度(dBm) |  |  |     | 发送速率(Mbps)<br>接收信噪比(dB)<br>RSSI值 |  |  |
|                                      |  |  |     |                                  |  |  |
| 接收流量(KB)<br>接收重试字节数                  |  |  |     | 发送流量(KB)<br>发送重试字节数              |  |  |
| 天终端带宽趋势图                             |  |  |     |                                  |  |  |
|                                      |  |  | ;   | 受有数据                             |  |  |
|                                      |  |  |     |                                  |  |  |
|                                      |  |  | 发送速 | 摔 接收速率                           |  |  |

#### 过程分析

## 查看移动终端列表上方性能采集参数处是否有启用移动终端的性能采集

| ٩,  |                                                     |  |  |    |  |  |                |                 |        |              |   |  |                                           |  |  |
|-----|-----------------------------------------------------|--|--|----|--|--|----------------|-----------------|--------|--------------|---|--|-------------------------------------------|--|--|
| -94 | 导出 腺前 走制列 终端在线历史 终端信息管理 设置同步周期 非关联终端 社级采集多数 VIP答频直至 |  |  |    |  |  |                |                 |        |              |   |  |                                           |  |  |
|     |                                                     |  |  |    |  |  |                |                 |        |              |   |  |                                           |  |  |
|     |                                                     |  |  |    |  |  |                |                 |        |              |   |  |                                           |  |  |
|     |                                                     |  |  | 99 |  |  |                |                 |        |              |   |  |                                           |  |  |
|     |                                                     |  |  |    |  |  |                |                 |        |              |   |  |                                           |  |  |
|     |                                                     |  |  |    |  |  | 10.153.54.95   | 杜纳耶亚德纳          |        |              | × |  |                                           |  |  |
|     |                                                     |  |  |    |  |  |                | 1190-4-3+(3910) |        |              |   |  |                                           |  |  |
|     |                                                     |  |  |    |  |  | 10.154.161.240 | 采集状态            | 稅      |              |   |  |                                           |  |  |
|     |                                                     |  |  |    |  |  |                | 采集周期            | 100    |              |   |  |                                           |  |  |
|     |                                                     |  |  |    |  |  | 10.153.54.198  |                 | 喻定 取消  |              |   |  |                                           |  |  |
|     |                                                     |  |  |    |  |  | 10.154.160.44  |                 | - 1883 | XXXX<br>XXXX | 2 |  |                                           |  |  |
|     |                                                     |  |  |    |  |  |                |                 |        |              |   |  |                                           |  |  |
|     |                                                     |  |  |    |  |  |                |                 |        |              |   |  |                                           |  |  |
|     |                                                     |  |  |    |  |  |                |                 |        |              |   |  |                                           |  |  |
|     |                                                     |  |  |    |  |  |                |                 |        |              |   |  |                                           |  |  |
|     |                                                     |  |  |    |  |  |                |                 |        |              |   |  |                                           |  |  |
|     |                                                     |  |  |    |  |  |                |                 |        |              |   |  |                                           |  |  |
|     |                                                     |  |  |    |  |  | 1.00           |                 | 1.1    |              |   |  | 1. A. A. A. A. A. A. A. A. A. A. A. A. A. |  |  |

### 解决方法

1、针对移动终端开启性能采集即可

2、注意:开启后对设备会产生较大性能压力,若关联的移动终端较多,还需谨慎操作